# Don't wing it, our handy guide is here to help!

### How to report (and view) a repair on MY MHA App

Viewing outstanding, previously completed and communal repairs

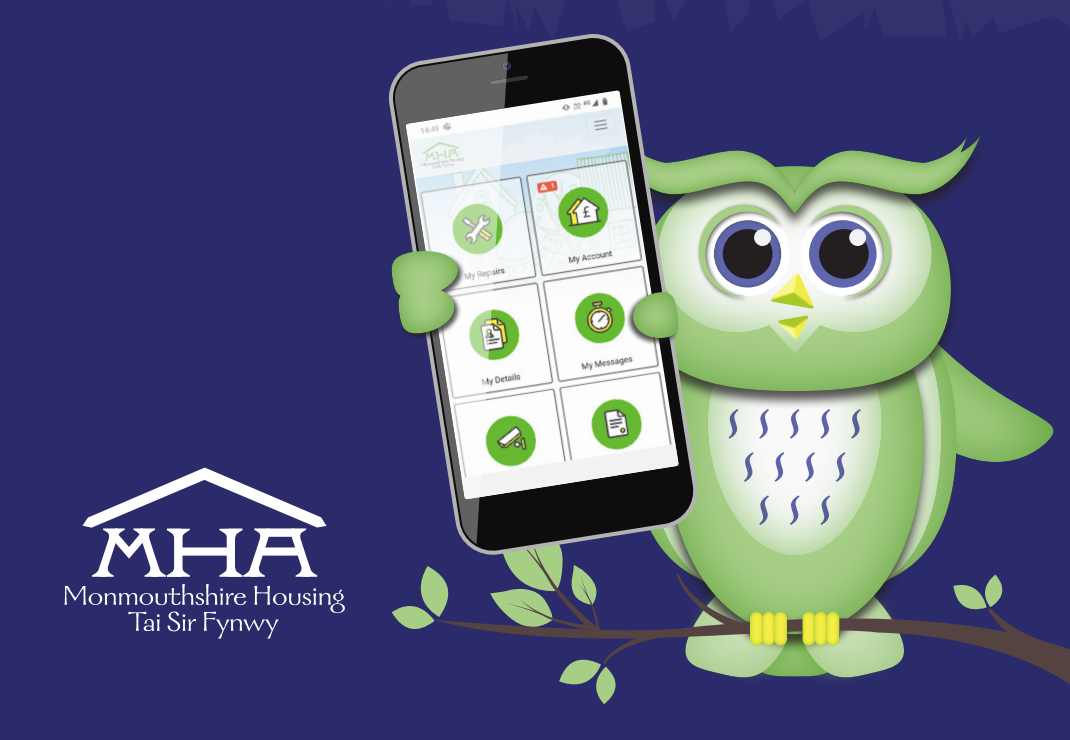

Ensuring that everything runs smooth in your nest is important to us. If you've spotted a problem, please let us know, so we can ensure everything's in tiptop shape for you.

# 1. Fix it faster: report a repair.

Let's get started, head over to MyMHA app and you will be greeted by our homepage...

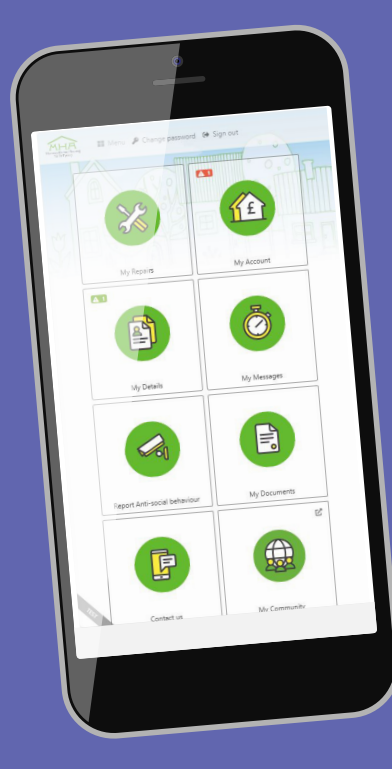

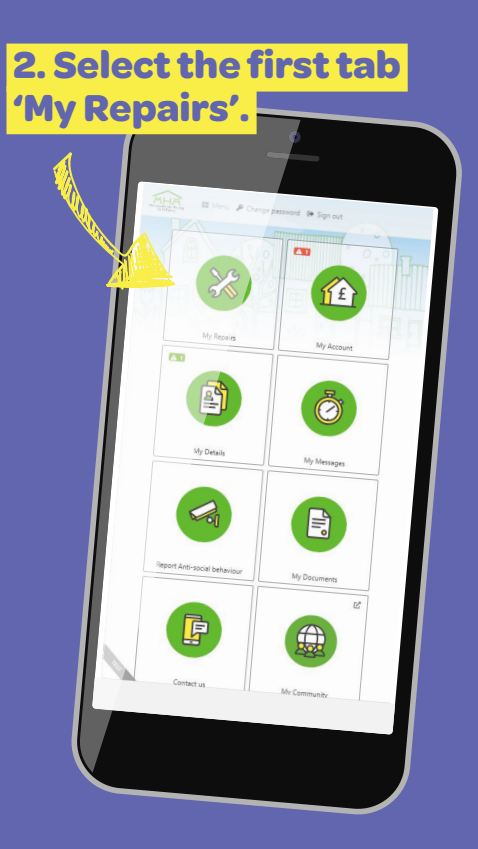

# 3. You will now see 'My repairs' page.

To report a repair, click 'report a repair'.

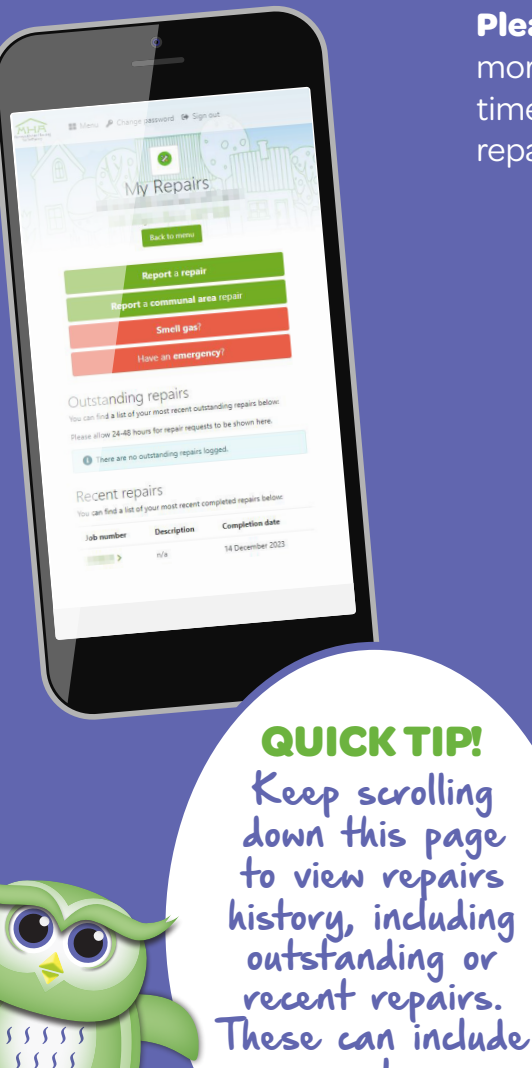

communal areas

repairs.

555

4. You should now see 'Order Repairs'.

Please select from the list of options.

Please note: you can report more than one repair at a time so the applicable repair/ repairs are selected.

1

.

ŵ

1.0

E,

in the second

-

-

Smell gas

Bath

Electrical

Exterior

External doors

External walls

Garages

Gas heating

npipes & drain

emal doors

>

>

>

>

>

>

>

>

>

>

>

>

#### 5. Once you've selected the appropriate repairs category, search and select your issue from the categories.

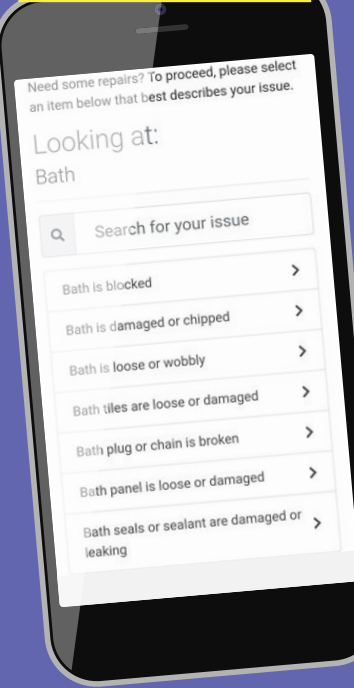

6. We will then need to identify the issue, plus add any additional information. Type in the box to describe the issue and exact location. If you can, please include photos of the repair.

#### Capture a booking item for inspection or repair

Back to booking

Selected issue: Bath is damaged or chipped Please describe the issue in your own words including details of the exact location:

Attach any photos you think may be of use to

 $\frac{1111}{1111}$ 

Tap here to browse

#### **QUICK TIP!**

There is potentially a charge for us carrying out a repair, we will highlight this before completing the repair booking.

#### 7. To continue with your booking and report a repair, click 'continue'.

If you decide to proceed with your repair request, we will now schedule the repair at a time and date that is convenient for you.

#### Polite notice

This may be chargeable if the damage is determined to be caused deliberately or by your neglect.

#### Arrange for a contractor to attend to this repair

All our repairs are undertaken by accredited contractors. Please continue with your booking to create your repair instruction and to confirm access arrangements for the contractor.

> I fixed it myself 🗸 View my basket

#### 8. Please click the drop downs to select a convenient day and add contact details.

|     | Your repairs order                                                                                                    |
|-----|----------------------------------------------------------------------------------------------------|
|     | To help us most effectively deal with these<br>repairs, please review the following questions<br>and answer or amend as necessary: |
|     | Your availability Required                                                                                                    |
|     | I'm not available                                                                                                    |
|     | Tuesday                                                                                                    |
|     | I'm not available                                                                                                    |
|     | Wednesday                                                                                                    |
|     | I'm not available                                                                                                    |
| Т   | hursday                                                                                                    |
|     | I'm not available                                                                                                    |
| Fri | day                                                                                                    |
| 1   | m not available                                                                                                    |
|     |                                                                                                    |
|     |                                                                                                    |
|     |                                                                                                    |

11111 1111 111

#### **QUICK TIP!**

You can also add additional requirements, including avoiding the school run.

### 9. Final check –you will be directed to this summary page.

Once you've read the summary, if you're happy with the details, please click 'confirm'.

If you'd like to amend information before pressing confirm, please select 'back to booking'.

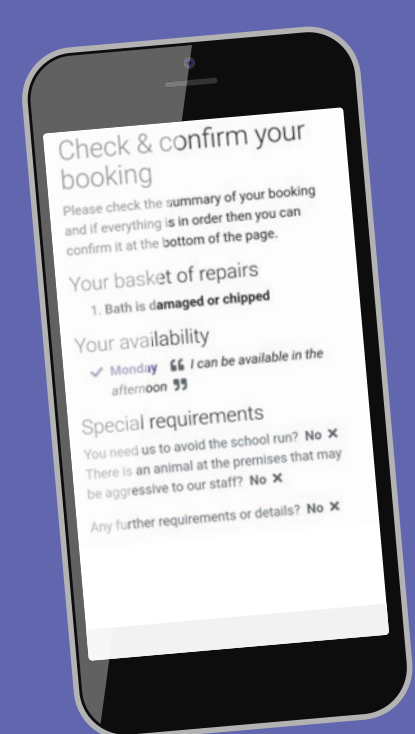

### 10. Hoot hoot hooray! We've got your repairs, thank you!

You will now have see confirmation of your repair accompanied with a unique reference number.

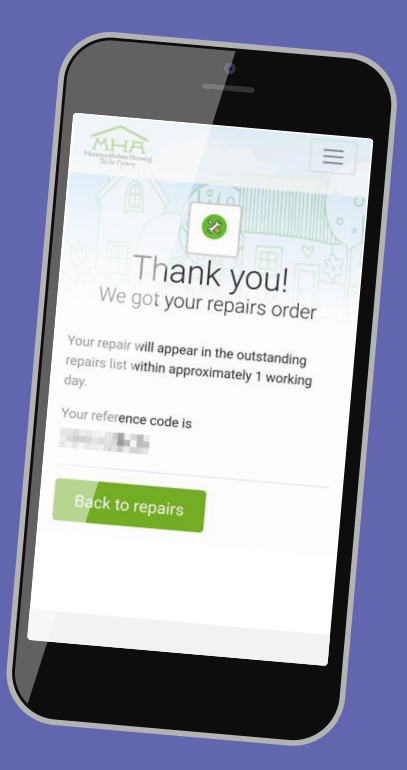

We have created a suite of 'How to' guides to help you to use the App, if you are struggling, please contact us on **0345 677 2277** and we will be happy to talk you through what you need to do.

If you require this document in Welsh or any other language, large print, braille or in an audio format. Please contact the **0345 677 2277** or email **corporateservices@monmouthshirehousing.co.uk** 

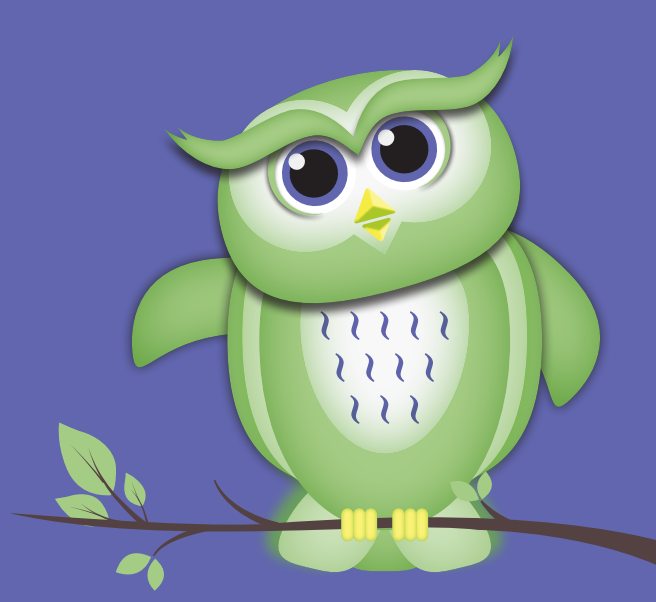

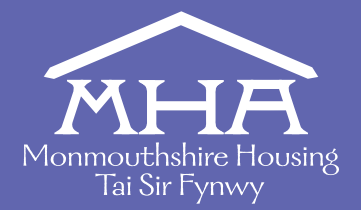

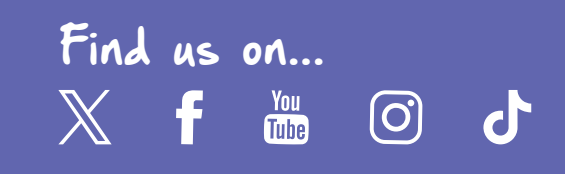